## Skráning í frístundaakstur

## Ný skráning:

Forráðamenn skrá börn sín í frístundaakstur með því að fara inná umsóknarvef Völu frístundar.

fristund.vala.is/umsokn og velja Frístundaakstur

|                     |                    |                                   |                                                           | skráð/ur inn 🙂                                    |
|---------------------|--------------------|-----------------------------------|-----------------------------------------------------------|---------------------------------------------------|
| Svettarfélag        | Uetrarfrístur      | nd                                |                                                           |                                                   |
| · ·                 | Núverandi skráning | Virkar umsóknir Umsóknarsaga Vi   | stanir                                                    |                                                   |
| Se Vetranfristund   |                    | Útskýringar á táknum   Q. Skoða 🤂 | Tómstundir 🖅 Tengiliðir 💋 Breyta skráningu 🖬 Sækja um 🏶 S | šækja um/breyta flutning á annað frístundaheimili |
| 🛍 Lengd viðvera     | ÞÁTTTAKANDI        | SKRÁNING                          | VIRKAR UM                                                 | ASÓKNIR                                           |
| R Fristundaakstur   |                    |                                   |                                                           |                                                   |
| 🖾 Viðvera           |                    | 30.08.2021 - 07.06.2022           |                                                           | Sækja um vistun                                   |
| 💄 Mínar upplýsingar |                    |                                   |                                                           |                                                   |
|                     |                    |                                   |                                                           | Sækja um vistun                                   |
|                     |                    |                                   |                                                           |                                                   |

Þegar frístundaakstur er valinn velja forráðamenn Sækja um

|                      |   |                 |                  |                                              |         | skráð/ur inn 🕐 |
|----------------------|---|-----------------|------------------|----------------------------------------------|---------|----------------|
| Sveitarfélag         |   | Frístundaakstur |                  |                                              |         |                |
| ×                    |   |                 |                  |                                              |         | Sækja um       |
| Lengd viðvera        | - | NAFN            | FRÍSTUNDAHEIMILI |                                              | TÍMABIL |                |
| 🛱 Fristundaakstur    |   |                 |                  | Engar skráningar um frístundaakstur fundust. |         |                |
| <sup>™</sup> Viðvera |   |                 |                  |                                              |         |                |
| Minar upplýsingar    |   |                 |                  |                                              |         |                |

## Þátttakandi er valinn úr flettilista

|                     |                            | skráð/ur inn 🕑 |
|---------------------|----------------------------|----------------|
| Sveitarfélag        | E Frístundaakstur - Umsókn |                |
| · · ·               |                            |                |
| Vetrarfristund      | Skráning                   |                |
| 🛗 Lengd viðvera     | Veldu bátttakanda          |                |
| 🖨 Fristundaakstur   |                            |                |
| 🛱 Viðvera           |                            |                |
| 🛔 Mínar upplýsingar |                            |                |

Forráðamenn fylla út upplýsingar um *þátttakanda, tímabil, bekk, frístundaheimili* og grunnskóla.

Hakað er í þá daga sem þátttakandi óskar eftir frístundaakstri, *íþrótt, félag, staðsetning* og *frístundavagn* valinn.

|                                                        |          |                         |                      |      |                  |   |                           | skráð                       | /ur inn 🙂 |
|--------------------------------------------------------|----------|-------------------------|----------------------|------|------------------|---|---------------------------|-----------------------------|-----------|
| Sveitarfélag                                           |          | E Frístundaak           | stur - Umsókn        |      |                  |   |                           |                             |           |
| Vetrarfristund     Lenod vi0vera                       | ×        | Skráning<br>Þátttakandi |                      |      |                  |   |                           |                             |           |
| Fristundaakstur                                        |          | Tímabil                 |                      |      |                  | ~ | Bekkur *                  |                             |           |
| <ul> <li>Viðvera</li> <li>Mínar upplýsingar</li> </ul> |          | Frístundaheimili        |                      |      |                  | ~ | 2<br>Grunnskóli •         |                             | ~         |
|                                                        | <u>a</u> | Óska eftir frístund     | aakstri eftirfarandi | daga |                  | ~ |                           |                             | ~         |
|                                                        |          | Vikudagur               | ĺþrótt               |      | Félag            |   | Staðsetning               | Frístundavagn               |           |
|                                                        |          | Mánudagur               |                      | ~    |                  | ~ | ~                         |                             | ~         |
|                                                        |          | Þriðjudagur             | Fimleikar            | ~    | Stjarnan         | ~ | Ásgarður 🗸                | Álftanesskóli 14:25 - 14:25 | ~         |
|                                                        |          | Miðvikudagur            |                      | ~    |                  | ~ | ~                         |                             | ~         |
|                                                        |          | Fimmtudagur             | Aðrar tómstundir     | ~    | Tónlistarskólinn | ~ | Tónlistarskólinn/Klifið 🗸 | Álftanesskóli 15:35 - 15:35 | ~         |
|                                                        |          | Föstudagur              |                      | ~    |                  | ~ | ~                         |                             | ~         |

Því næst þarf að fyllta út allar stjörnumerktar upplýsingar um aðstandendur og tengiliði ef vill. Að lokum ýta á *Sækja um*.

| k | Aðstandendur<br>Kennikala * ອິ | Nafn *                                                                                                    |                                                                                                    | Tengsi *                                                                                                    |
|---|--------------------------------|----------------------------------------------------------------------------------------------------|----------------------------------------------------------------------------------------------------|----------------------------------------------------------------------------------------------------|
| N | Netfang *                      |                                                                                                    | Símanúmer *                                                                                                    |                                                                                                    |
| ĸ | Kennitala 🛱                    | Nafn *                                                                                                    |                                                                                                    | Tengsi *                                                                                                    |
|   |                                |                                                                                                    |                                                                                                    | ~                                                                                                    |
| N | Netfang *                      |                                                                                                    | Símanúmer *                                                                                                    |                                                                                                    |
|   |                                |                                                                                                    |                                                                                                    |                                                                                                    |
| ĸ | Kennitala 🗖                    | Nafn                                                                                                    |                                                                                                    | Tengsl                                                                                                    |
| N | Netfang                        |                                                                                                    | Símanúmer                                                                                                    |                                                                                                    |
|   |                                |                                                                                                    |                                                                                                    |                                                                                                    |
| 1 | Tengiliðir                     |                                                                                                    |                                                                                                    |                                                                                                    |
| к | Kennitala 🗊                    | Nafn                                                                                                    |                                                                                                    | Tengsi                                                                                                    |
|   |                                |                                                                                                    |                                                                                                    | <b>`</b>                                                                                                    |
| N | Netfang                        |                                                                                                    | Símanúmer                                                                                                    |                                                                                                    |
|   |                                |                                                                                                    |                                                                                                    |                                                                                                    |
| ĸ | Kennitala 🛍                    | Nafn                                                                                                    |                                                                                                    | Tengsl                                                                                                    |
|   |                                |                                                                                                    |                                                                                                    | ~                                                                                                    |
| N | Netfang                        |                                                                                                    | Símanúmer                                                                                                    |                                                                                                    |
|   |                                |                                                                                                    |                                                                                                    |                                                                                                    |
|   |                                |                                                                                                    |                                                                                                    | Sækja um                                                                                                    |
|   |                                | Aðstandendur   Kennitala * @   Netfang *   Kennitala @   Netfang   Tengiliðir   Kennitala @   Netfang   Kennitala @   Netfang   Netfang   Netfang   Netfang   Netfang   Netfang   Netfang   Netfang   Netfang   Netfang | Aðstandendur     Kennitala **     Netfang     Kennitala **     Netfang     Tengiliðir     Kennitala **     Nafn     Netfang     Netfang     Netfang     Netfang     Netfang     Netfang     Netfang     Netfang     Netfang     Netfang     Netfang     Netfang     Netfang | Aôstandendur     Kennitala * *     Nafn *     Kennitala *     Nafn *     Sifmanûmer *     Sifmanûmer *     Metfang *     Sifmanûmer *     Nafn     Netfang *     Sifmanûmer *     Netfang *     Sifmanûmer *     Netfang *     Sifmanûmer *     Netfang *     Sifmanûmer *     Netfang *     Netfang |

Þegar forráðamenn hafa klárað skráningu geta þau skoðað skráninguna með því að ýta á stækkunarglerið og breytt með því að ýta á blýantinn.

|                   |                   |                  |           | skráð/ur inn 🙂 |
|-------------------|-------------------|------------------|-----------|----------------|
| Sveitarfélag      | E Frístundaakstur |                  |           |                |
| · ·               |                   |                  |           | _              |
| Vetrarfristund    |                   |                  |           | Sækja um       |
| 🛗 Lengd viðvera   | NAFN              | FRÍSTUNDAHEIMILI | TÍMABIL   | KK             |
| 🖨 Fristundaakstur |                   |                  | 2021-2022 | ۹ 🖬            |
| -<br>Ď Viðvera    |                   |                  |           |                |
| Mínar upplýsingar |                   |                  |           |                |

## Breyta/uppfæra skráningu:

Ef forráðamenn þurfa að breyta skráningu í frístundaakstur er farið inná umsóknarvef Völu frístundar fristund.vala.is/umsokn. Frístundaakstur valinn og núverandi skráning birtist. Hægt er að velja stækkunarglerið til að skoða umsóknina eða blýantinn til að breyta/uppfæra skráningu. Þegar skráning hefur verið uppfærð þarf að velja *breyta* neðst í umsókninni.

| <b>OVALA</b> FRISTUND |                 |                  |          | skráð/ur inn 🙂 |
|-----------------------|-----------------|------------------|----------|----------------|
| Sveitarfélag          | Frístundaakstur |                  |          |                |
| · · ·                 |                 |                  |          | Carbia um      |
| Vetrarfrístund        |                 |                  |          | Заскја ин      |
| 🛗 Lengd viðvera       | NAFN            | FRÍSTUNDAHEIMILI | TÍMABIL  | K              |
| 🛱 Frístundaakstur     |                 |                  | 2021-202 | 2 Q 2          |
| ☑ Viðvera             |                 |                  |          |                |
| Mínar upplýsingar     |                 |                  |          |                |

Skráningarspjald barnsins opnast og forráðamaður getur breytt um daga og valið íþrótt, félag, staðsetningu og frístundavagn.

| áttta         | kandi                                                                |                                               |               | Sveitarfélag |               |  |
|---------------|----------------------------------------------------------------------|-----------------------------------------------|---------------|--------------|---------------|--|
| ímab          | il                                                                   |                                               |               | Bekkur *     |               |  |
| 021-3         | 2022                                                                 |                                               |               | 2            |               |  |
| ístu          | ndaheimili                                                           |                                               |               | Grunnskóli * |               |  |
|               |                                                                      |                                               |               |              |               |  |
| -             |                                                                      |                                               |               |              |               |  |
| SKa           | a eftir fristun                                                      | daakstri eftir                                | farandi daga  |              |               |  |
| SKa           | Vikudagur                                                            | Íþrótt                                        | Félag         | Staðsetning  | Frístundavagn |  |
| <b>зк</b> а   | Vikudagur<br>Mánudagur                                               | lprótt                                        | Félag         | Staðsetning  | Frístundavagn |  |
| 2             | Vikudagur<br>Mánudagur<br>Þriðjudagur                                | liprótt                                       | Félag         | Staðsetning  | Frístundavagn |  |
| <b>3</b><br>2 | Vikudagur<br>Mánudagur<br>Þriðjudagur<br>Miðvikudagur                | daakstri ettir                                | Félag   Félag | Staðsetning  | Frístundavagn |  |
|               | Vikudagur<br>Mánudagur<br>Þriðjudagur<br>Miðvikudagur<br>Fimmtudagur | daakstri ettin<br>liprött<br>Klifur<br>Klifur | Félag  Félag  | Staðsetning  | Frístundavagn |  |

Að lokum þarf að ýta á breyta, neðst í skráningarspjaldinu.

| Tengiliðir  |        |             |          |        |
|-------------|--------|-------------|----------|--------|
| Kennitala 🛍 | Nafn * |             | Tengsl * |        |
|             |        |             | Amma     | ~      |
| Netfang     |        | Símanúmer * |          |        |
|             |        |             |          |        |
| Kennitala 🟛 | Nafn   |             | Tengsl   |        |
|             |        |             |          | ~      |
| Netfang     |        | Símanúmer   |          |        |
|             |        |             |          |        |
| Segja upp   |        |             |          | Breyta |